## 廃棄物実態調査票 インターネットでの提出について

産業廃棄物実態調査(令和4年度実績)は、インターネットを通じて、調査票 Excel フ アイルの入手と提出が可能です。ぜひご利用ください。

- 宮城県公式 Web サイト 循環型社会推進課ページに掲載されてい る「産廃実態調査」バナーをクリックする。 https://www.pref.miyagi.jp/soshiki/junkan/
   ▲ かきぎ産廃報告ネット - 宮城県産業原本物時もンステム-
- ② みやぎ産廃報告ネット 実態調査 産業廃棄物実態推定調査 別途お知らせしているユーザーID・パスワードを入力し、ログインボタンを押してください。 ページにログインする。 ※ユーザーID・パスワードがわからない場合 ユーザーID: アルファベット大文字+数字5ケタ(全て半角) 同封の(A-1)産業廃棄物調査票様式右 パスワード: 英数字6~10ケタ(全て半角・大文字小文字は区別) 上に記載のユーザーID/パスワードを入力 ログイン し、ログインボタンを押す。 ※(A-2) 産業廃棄物処分実績調 査票も同様に記載されています。 宮城県 環境生活部 循環型社会推進課 リサイクル推進班 ID・パスワードの お問い合わせはこちら 649 FAX:022-211-2390 ③ メールアドレス表示欄右の「変更」 ※ みやぎ産廃報告ネット - 宮城県産業廃棄物報告システム· ボタンをクリックし、連絡先のメ ールアドレスを登録する。 事業者(提出者)名:みやぎ実態調査株式会社 所在地:仙台市青葉区一丁目13-22 事業場名称:名取営業所 事業場住所::名取市〇〇: ③ メールアドレス登録 ④ 調査票の [Excel ファイルダウン 事業場TEL 連絡先メールアドレス<mark>:</mark> 変更 ロード ボタンを押す。 提出ファイル: 参照... 調査票の記入要領等ダウンロード (Excel 511KBkb) ※提出済みの調査票を修正したい場合は、修正した調査票Excelファイルを 再度提出してください。 ④調査票 Excel ファイルダウンロード 廃棄物実態調査票を提出する 廃棄物実態調査票Excelファイルダウンロード ⑤ 調査票 Excel ファイル(A~Bシ 宮城県 環境生活部 循環型社会推進課 リサイクル推進班 ートがすべて入っています。)を、 1D・パスワードの お問い合わせはこち・ . 70 宮城県仙台市青葉区太町3丁月8番1号 
  重誘:022-211-2649 FAX:022-211-2390 任意のフォルダに保存する。 ⑧調査票 Excel ファイル選択,提出
- ⑥ ⑤で保存した調査票 Excel ファイルに、必要事項を入力し、上書き保存する。
- ⑦ みやぎ産廃報告ネット 実態調査ページにログインする。
- ⑧ ⑥で保存した入力済みの調査票 Excel ファイルを選択し、「廃棄物実態調査票を提出する」ボタンをクリックする。

以上で提出完了です。

※インターネットでご提出いただいた場合、同封の手書き用調査票の返送は不要です。